KKES

# **KKES Rokort System**

## Brugervejledning (v2)

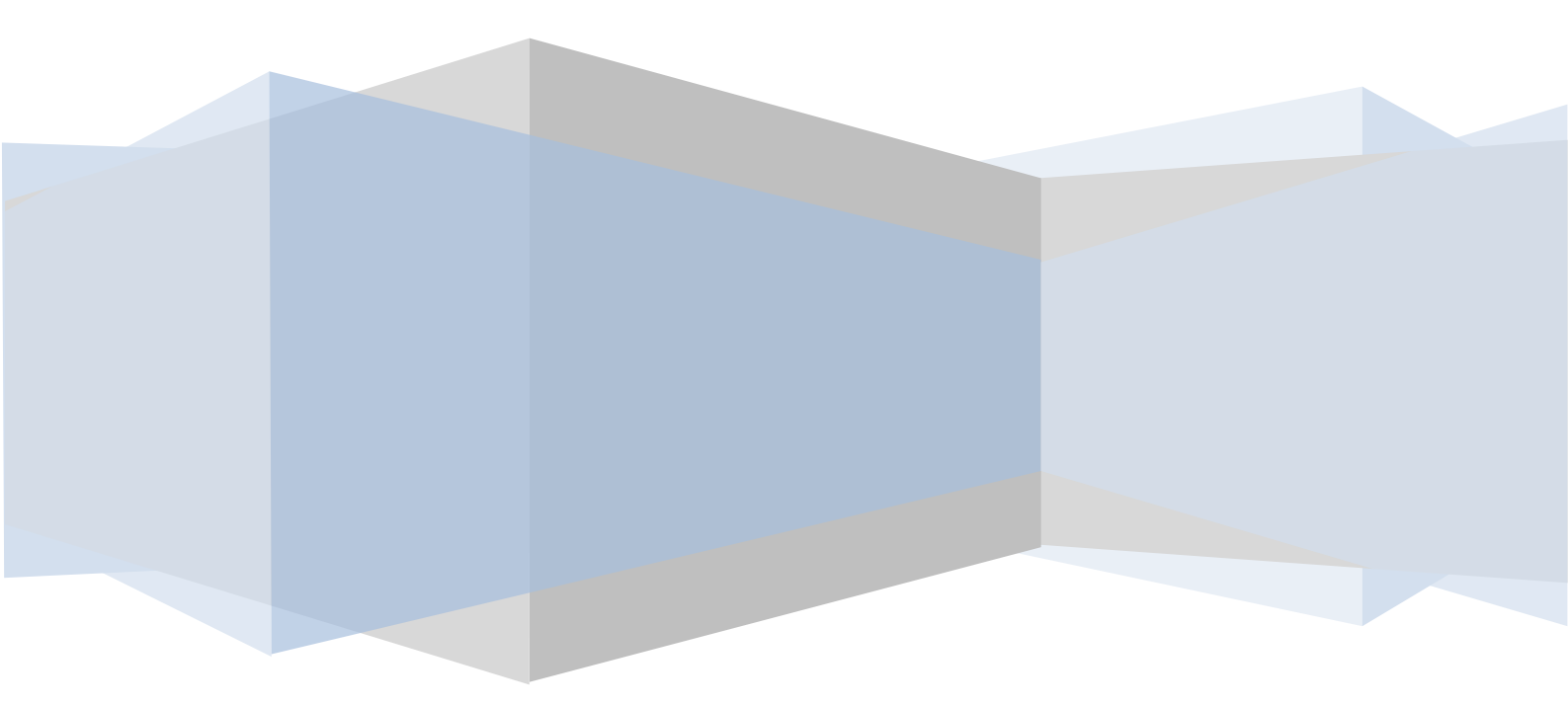

| vordan ?3                                                                                                    |
|----------------------------------------------------------------------------------------------------|
| Start rotur3                                                                                                    |
| Afslut rotur3                                                                                                    |
| Ændring af indtastning3                                                                                                    |
| Reserver båd4                                                                                                    |
| Fortryd rotur/reservation4                                                                                                    |
| Ret en afsluttet tur4                                                                                                    |
| Afslut en andens tur4                                                                                                    |
| Ikke registreret båd4                                                                                                    |
| Gæsteroer5                                                                                                    |
| versigts siden5                                                                                                    |
| Både på vandet5                                                                                                    |
| Reservationer5                                                                                                    |
| Тор 505                                                                                                    |
|                                                                                                    |
| Snurretoppen Top 105                                                                                                    |
| Snurretoppen Top 105<br>okort6                                                                                                    |
| Snurretoppen Top 10         5           okort                                                                                                    |
| Snurretoppen Top 10                                                                                                    |
| Snurretoppen Top 10                                                                                                    |
| Snurretoppen Top 10                                                                                                    |
| Snurretoppen Top 10.       5         okort                                                                                                    |
| Snurretoppen Top 10.       5         okort                                                                                                    |
| Snurretoppen Top 10.       5         okort       6         1.       Vælg båd       6         2.       Vælg deltagere       7         3.       Sæt rotid.       7         4.       Sæt turmål (kan også sættes når turen afsluttes)       7         5.       Distance.       7         6.       Turstatus       7         7.       Afslut       7                                                                                            |
| Snurretoppen Top 10.       5         okort                                                                                                    |
| Snurretoppen Top 10.       5         okort       6         1.       Vælg båd       6         2.       Vælg deltagere       7         3.       Sæt rotid       7         4.       Sæt turmål (kan også sættes når turen afsluttes)       7         5.       Distance.       7         6.       Turstatus       7         7.       Afslut       7         Alle ture       7                                                                   |
| Snurretoppen Top 10.       5         okort       6         1.       Vælg båd         2.       Vælg deltagere         3.       Sæt rotid.         4.       Sæt turmål (kan også sættes når turen afsluttes)         7       5.         Distance       7         6.       Turstatus         7.       Afslut         7       Afslut         7       Måneden                                                                                    |
| Snurretoppen Top 10.       5         okort       6         1. Vælg båd       6         2. Vælg deltagere       7         3. Sæt rotid.       7         4. Sæt turmål (kan også sættes når turen afsluttes).       7         5. Distance.       7         6. Turstatus       7         7. Afslut       7         Alle ture       7         Måneden.       8         Total km pr.måned       9                                                |
| Snurretoppen Top 10.       5         okort       6         1. Vælg båd       6         2. Vælg deltagere       7         3. Sæt rotid.       7         4. Sæt turmål (kan også sættes når turen afsluttes)       7         5. Distance       7         6. Turstatus       7         7. Afslut       7         Alle ture       7         Måneden       8         Total km pr.måned       9         Medlemmer       11                        |
| Snurretoppen Top 10.       5         okort       6         1. Vælg båd       6         2. Vælg deltagere       7         3. Sæt rotid.       7         4. Sæt turmål (kan også sættes når turen afsluttes)       7         5. Distance.       7         6. Turstatus       7         7. Afslut       7         Alle ture       7         Måneden       8         Total km pr.måned       9         Medlemmer       11         Både       12 |

## Hvordan?

Dette afsnit beskriver i punktform *hvad* der skal gøres.

For at få en mere udførlig beskrivelse af *hvordan* det gøres skal du læse det afsnit, der refereres til i teksten.

## Start rotur

Tryk på *Start Tur* på Oversigts siden. (side 5).

Man kommer derefter ind på Start Tur siden (se afsnit Rokort side 6)

På *Start Tur* siden udfyldes felterne :

- 1. Vælg Båd (skal vælges først, så man ved hvor mange roere, der skal med) (se Vælg båd, side 6)
- 2. Vælg Deltager(e) (1 i en K1, 2 i en K2 osv) (se Vælg deltagere, side 7)
- 3. Start (se *Sæt rotid*, side 7)
- 4. Forv. Slut (se *Sæt rotid*, side 7)
- 5. Tur status sættes til *Igang* (se *Turstatus*, side 7)
- 6. Tryk på **Ok** (se Afslut, side 7)

Turen indsættes automatisk i *Både på vandet* på *Oversigts siden*.

## Afslut rotur

På Oversigts siden trykkes på **Slut** ud for den Roer/Båd i Både på vandet som man ønsker at afslutte.

Man kommer derefter ind på Slut Tur siden (se afsnit Rokort side 6)

På *Slut Tur* udfyldes felterne :

- 1. Distance (se *Distance*, side 7)
- 2. Tur status sættes til *Afsluttet* (se *Turstatus*, side 7)
- 3. Andre felter rettes evt. (f.eks hvis man bare troede at man ville ro en tur men endte med at ro søen rundt)
- 4. Tryk **Ok** (se Afslut, side 7)

Turen fjernes herefter automatisk fra *Oversigts sidens Både på vandet* og statistikken opdateres med de roede kilometer.

Vær opmærksom på, at turen <u>ikke</u> kan ændres når der er trykket **Ok** på en **Afsluttet** tur, så check lige at alt ser rigtigt ud inden du trykker på Ok !

## **Ændring af indtastning**

På *Oversigts siden* trykkes på **Ret** ud for den Roer/Båd i *Både på vandet* som man ønsker at rette. Man kommer derefter ind på *Ret Tur* siden (se afsnit *Rokort* side 6)

På *Ret Tur* ændres de ønskede felter.

Tryk **Ok** for at gemme ændringerne (se Afslut, side 7).

## **Reserver båd**

Tryk på *Start Tur* på *Oversigts siden* (se side 5).

Man kommer derefter ind på Start Tur siden (se afsnit Rokort side 6)

På *Start Tur* siden udfyldes felterne :

- 1. Vælg Båd (skal vælges først, så man ved hvor mange roere, der skal med) (se Vælg båd, side 6)
- 2. Vælg Deltager(e) (1 i en K1, 2 i en K2 osv) (se Vælg deltagere, side 7)
- 3. Start (se Sæt rotid, side 7)
- 4. Forv. Slut (se Sæt rotid, side 7)
- 5. Tur status sættes til *Reservation* (se *Turstatus*, side 7)
- 6. Tryk på **Ok** (se Afslut, side 7)

Turen indsættes automatisk i Reservationer på Oversigts siden.

## **Fortryd rotur/reservation**

På *Oversigts sidens* trykkes på *Ret* eller *Slut* ud for den Roer/Båd i *Både på vandet* eller *Reservationer* som man ønsker at fjerne.

Man kommer derefter ind på *Ret Tur/Slut tur* siden (se afsnit *Rokort* side 6)

På Ret Tur/Slut tur ændres Tur status til Annuleret (se Turstatus, side 7)

Tryk **Ok** for at gemme ændringerne, dvs annulere roturen/reservationen (se Afslut, side 7).

## Ret en afsluttet tur

Der er ikke mulighed for selv at ændre en indtastning efter at turen er gemt med status afsluttet.

Hvis der er en fejl som skal rettes er du nødt til at sende en mail (og en flaske italiensk rødvin eller en pose salte fisk <sup>©</sup>) til <u>kkeswebmaster@gmail.com</u> med oplysninger om datoen/deltager/båd mv, så han har tilstrækkelig med oplysninger til at finde turen i databasen. Der skal selvfølgelig også stå hvad det er der skal rettes.

## Afslut en andens tur

Hvis en roer har glemt at afslutte turen, når han/hun kommer tilbage vil det ikke være muligt at vælge den brugte båd.

I dette tilfælde kan man være nødt til at annulere den uafsluttede tur (se afsnit Fortryd rotur/reservation side 4).

Den glemsomme roer må så selv indtaste turen igen hvis kilometerne skal registreres.

## Ikke registreret båd

Hvis den benyttede båd ikke er registreret i rokort databasen (f.eks fordi det er en privat/lejet/lånt/helt ny kajak) vælges båd nr *999* (Anden båd) (se *Vælg båd*, side 6).

## Gæsteroer

Gæsteroere kan skrives på rokortet ved at vælge deltageren *Gæst* (som har nummer 9999) (se *Vælg deltagere*, side 7).

## **Oversigts siden**

Oversigts siden er 'hoved'-siden, som man starter på og kommer tilbage til, når man har udfyldt sit 'rokort'.

| Oversigt                 |          | Kajak<br>Rokor<br>Oversigt Ny Tur | klubben Es<br>t System<br>Statistik Administratio | n Logud                                             |                      |   |
|--------------------------|----------|-----------------------------------|---------------------------------------------------|-----------------------------------------------------|----------------------|---|
| Både på vandet           |          |                                   |                                                   | Тор 50                                              |                      |   |
| Tidspunkt                | Roer/Båd |                                   |                                                   | Medlem                                              | Km                   |   |
| Ingen både på vandet     |          |                                   |                                                   | Jens Lyk-Jensen<br>Jakob Dan Jensen<br>Uwe Lundberg | 2685<br>1800<br>1699 | - |
| Reservationer            |          |                                   |                                                   | Bjarne Winsløw                                      | 1550                 |   |
| Tidenuslit               | Deer/Did |                                   | Ny Tur                                            | Ninna Krogh Andersen                                | 1331                 |   |
| Ingen håde på vendet     | Roef/Bau |                                   | ,                                                 | Poul Nymark Jørgensen                               | 1242                 |   |
| nigen bade på vandet     |          |                                   | Reservation                                       | Snurretoppen Top 10                                 |                      | * |
|                          |          |                                   |                                                   | Medlem                                              | Antal                |   |
|                          |          |                                   |                                                   | Poul Nymark Jørgensen                               | 30                   | ~ |
|                          |          |                                   |                                                   | Kasper Østerbye                                     | 17                   |   |
|                          |          |                                   |                                                   | Jakob Dan Jensen                                    | 11                   | = |
|                          |          |                                   |                                                   | Kristian Kaltoft-Sørensen                           | 9                    |   |
|                          |          |                                   |                                                   | Uwe Lundberg                                        | 5                    |   |
|                          |          |                                   |                                                   | Ninna Krogn AnderSen<br>Biarne Winsløw              | 3                    |   |
| Bruger: Marianne Krister | nsen     |                                   | Copyright © 2009 Claus Munk. All                  | Rights Reserved.                                    | 5                    | • |

## **Både på vandet**

Liste over både, der er markeret som på vandet (dvs har status Igang)

Disse både vil ikke kunne vælges til en tur på vandet i det samme tidsrum (undtagen 'Anden Båd').

#### Reservationer

Liste over både, der er reserveret.

Disse både vil ikke kunne vælges til en tur på vandet i det samme tidsrum.

## **Top 50**

Liste over de 50 roere med flest registrerede km i indeværende år.

## **Snurretoppen Top 10**

Liste over de 10 roere, der har roet flest gange søen rundt.

For at en tur søen rundt tæller med her skal den markeres med Søen Rundt i Turmål på rokortet (se afsnit Rokort side 6)

Kun ture, der er udført i tidsrummet standerhejsning til standerstrygning tælles med i Snurretoppen listen.

## Rokort

Rokort siden bruges til Start Tur, Slut tur, Ret Tur og Reservation

Man kommer til rokort siden ved fra Oversigts siden at klikke på en af følgende :

- Knappen **Ny Tur**
- Knappen *Reservation*
- **Ret** ud for en tur i Både på vandet eller Reservationer
- Slut ud for en tur i Både på vandet eller Reservationer

| Common Common Comm | Kaja<br>Roko                                                          | kklubbe<br>ort Syste                        | n<br>em | Esr                   | um         | Sø                                                                                                    |
|----------------------------------------------------------------------------------------------------|-----------------------------------------------------------------------|---------------------------------------------|---------|-----------------------|------------|----------------------------------------------------------------------------------------------------|
| Oversigt >> Start Tur                                                                                                    | sigt ny lur                                                           | Statistik Administr                         | ation   | Logi                  | ua Li      | uk lips                                                                                                    |
| 1. Vælg båd                                                                                                    | 3. Udfyld                                                             | tur information                             |         |                       |            | Tips                                                                                                    |
| Bàdnummer Se både<br>1 - Toffe (Ledig) - Privat<br>100 - (Ledig) - Privat<br>101 - (Ledig) - Privat<br>2. Vælg dt<br>103 - Vinter (Ledig)<br>Navn/Nr.<br>Deltagere Nr. Navn                                                                                                    | Start:<br>Forv. slut:<br>Turmàl:<br>Distance:<br>Tur status:<br>Note: | 31-03-2010 III<br>31-03-2010 III<br>Igang • | -<br>Si | 18:29<br>19:29<br>zen | +<br>+     | <ol> <li>Vælg en båd. Tast bådnummeret. Er<br/>der kun en båd i listen kan du vælge<br/>den ved at trykke på Retur, ellers brug<br/>musen.</li> <li>Vælg roer. Tast navn eller<br/>medlemsnr. Er der kun et navn i liste<br/>kan du vælge det ved at trykke på<br/>Retur, ellers brug musen.</li> <li>Ændr. evt. Start og forventet slut.</li> <li>Vedg turmål. Vedgrer du "Andet" skal<br/>du indtaste en kont beskrivelse.</li> <li>Vil du indtaste ældre ture, skal du<br/>sætte Tur status til "Asluttet"</li> <li>I Note feltet kan du skrive en tekst det<br/>tilknyttes turen. F.eks. noget om vejre<br/>eller båden.</li> </ol> |
| Iruger: Marianne Kristensen                                                                                                    |                                                                       | Copyright © 2009 Clar                       | us Mun  | k. All Right          | s Reserved | d.                                                                                                    |

## 1. Vælg båd

Skriv bådnummer og vælg fra listen.

Når båden er valgt fjernes listen og kajakkens nummer står ved siden af nummer-feltet.

Man kan også vælge at skrive hele nummeret (så der kun er 1 båd tilbage i listen) og derefter trykke på TAB eller return.

Hvis man ønsker at bruge en båd, der ikke er registreret vælges nr. 999 (Anden Båd).

Vigtigt: Båden er ikke valgt før dens navn vises ved siden af Bådnummer feltet.

## 2. Vælg deltagere

Skriv deltagerens navn eller medlemsnummer. Efterhånden som der skrives reduceres listen over medlemmer til kun at indeholde dem, der matcher.

Vælg deltageren i listen – navnet vises derefter i feltet under navne-indtastningen.

Hvis der kun er 1 deltager tilbage i listen kan denne vælges ved at trykke TAB eller return.

Hvis båden benyttes af en gæsteroer vælges nr. 9999 (Gæst) som deltager.

Vigtigt: Deltageren er ikke valgt før navnet vises under Deltager bjælken.

Der skal vælges det antal personer som kajakken er beregnet til.

#### 3. Sæt rotid

Starttid er automatisk sat til 'om 15 minutter' og sluttiden til en time senere. Start og sluttider kan justeres i spring på en halv time ved tryk på '-' eller '+' ud for tidspunktet.

#### 4. Sæt turmål (kan også sættes når turen afsluttes)

- a. Andet turen falder ikke ind under nogen af de efterfølgende (dvs ikke på Esrum sø og ikke et løb)
- b. Søen Esrum sø
- c. Søen rundt turen regnes med i Snurretop konkurrencen (hvis indenfor standerhejsning/standerstrygning)
- d. Løb turen regnes med i konkurrencen om flest løbs-kilometer

#### 5. Distance

(kan også sættes når turen afsluttes)

#### 6. Turstatus

(kan også sættes når turen afsluttes)

- a. Reservation (skal kun bruges til reservation af kajak i forbindelse med løb m.v.)
- b. Igang (uafsluttet tur)
- c. Afsluttet (turen gemmes i databasen når der trykkes Ok check at alt ser rigtigt ud inden der trykkes på Ok)
- d. Annuleret (turen slettes)

#### 7. Afslut

Tryk på Ok hvis indtastningerne er korrekte, Fortryd hvis indtastningerne ikke skal gemmes.

## Statistik

## Alle ture

Viser alle ture i indeværende år for det valgte navn.

| LUNKKLUBBER                                                                                                    | )                                                                                                    |                                                                                                    | Kajakkl<br>Rokort                                                                                                    | ubben Es<br>System                                 | srum Sø                                                                                                    |                                                                                                    |
|----------------------------------------------------------------------------------------------------|----------------------------------------------------------------------------------------------------|----------------------------------------------------------------------------------------------------|----------------------------------------------------------------------------------------------------|----------------------------------------------------|----------------------------------------------------------------------------------------------------|----------------------------------------------------------------------------------------------------|
| - India                                                                                                    |                                                                                                    | Over                                                                                                    | rsigt Ny Tur S                                                                                                    | tatistik Administration                            | n Log ud                                                                                                    |                                                                                                    |
| <u>/ersiqt</u> >>Statisti                                                                                                    | ik                                                                                                    |                                                                                                    |                                                                                                    |                                                    |                                                                                                    |                                                                                                    |
| tatietik                                                                                                    |                                                                                                    |                                                                                                    |                                                                                                    |                                                    |                                                                                                    |                                                                                                    |
| lausuk                                                                                                    |                                                                                                    |                                                                                                    |                                                                                                    |                                                    |                                                                                                    |                                                                                                    |
| Alle Ture                                                                                                    | Km pr. måned                                                                                                    | Total km pr. m                                                                                                    | åned Medlemmer                                                                                                    | Alle Både Båd                                      |                                                                                                    |                                                                                                    |
| Navn/Nr.                                                                                                    |                                                                                                    | Søg                                                                                                    | Slet                                                                                                    |                                                    |                                                                                                    |                                                                                                    |
|                                                                                                    |                                                                                                    |                                                                                                    |                                                                                                    |                                                    |                                                                                                    |                                                                                                    |
| ger: Marianne K                                                                                                    | ristensen                                                                                                    |                                                                                                    | Сору                                                                                                    | ight© 2009 Claus Munk. All F                       | Rights Reserved.                                                                                                    |                                                                                                    |
|                                                                                                    |                                                                                                    |                                                                                                    |                                                                                                    |                                                    |                                                                                                    |                                                                                                    |
|                                                                                                    |                                                                                                    |                                                                                                    |                                                                                                    |                                                    |                                                                                                    |                                                                                                    |
|                                                                                                    |                                                                                                    |                                                                                                    |                                                                                                    |                                                    |                                                                                                    |                                                                                                    |
|                                                                                                    |                                                                                                    |                                                                                                    |                                                                                                    |                                                    |                                                                                                    |                                                                                                    |
| JAKKLUBBEN                                                                                                    |                                                                                                    |                                                                                                    |                                                                                                    |                                                    |                                                                                                    |                                                                                                    |
| * •⁄ \                                                                                                    |                                                                                                    |                                                                                                    | катаккі                                                                                                    | udden Es                                           | srum 50                                                                                                    |                                                                                                    |
|                                                                                                    |                                                                                                    |                                                                                                    |                                                                                                    |                                                    |                                                                                                    |                                                                                                    |
|                                                                                                    |                                                                                                    |                                                                                                    |                                                                                                    |                                                    |                                                                                                    |                                                                                                    |
| - <u>1</u> 1 2 V                                                                                                    |                                                                                                    |                                                                                                    | Rokort                                                                                                    | Svetom                                             |                                                                                                    |                                                                                                    |
| ESRUM SB                                                                                                    | ·                                                                                                    |                                                                                                    | Rokort                                                                                                    | System                                             |                                                                                                    |                                                                                                    |
| ESRUM SB                                                                                                    | ,                                                                                                    | Over                                                                                                    |                                                                                                    | System                                             | n Log ud                                                                                                    |                                                                                                    |
| ESRUM SR                                                                                                    | /                                                                                                    | Over                                                                                                    | Rokort<br>rsigt Ny Tur S                                                                                                    | System                                             | n Log ud                                                                                                    |                                                                                                    |
| ESRUM SU                                                                                                    |                                                                                                    | Over                                                                                                    | Rokort<br>rsigt Ny Tur S                                                                                                    | System<br>tatistik Administration                  | n Log ud                                                                                                    |                                                                                                    |
| versigt >>Statisti                                                                                                    | ik                                                                                                    | Over                                                                                                    | Rokort<br>rsigt Ny Tur S                                                                                                    | System<br>tatistik Administration                  | n Log ud                                                                                                    |                                                                                                    |
| versigt >> Statisti                                                                                                    | ik                                                                                                    | Over                                                                                                    | Rokort<br>rsigt Ny Tur S                                                                                                    | System<br>tatistik Administration                  | n Log ud                                                                                                    |                                                                                                    |
| versigt >> Statisti                                                                                                    | ik                                                                                                    | Over                                                                                                    | Rokort<br>rsigt Ny Tur S                                                                                                    | System<br>tatistik Administration                  | n Log ud                                                                                                    |                                                                                                    |
| versiqt >> Statisti<br>tatistik                                                                                                    | ik                                                                                                    | Over                                                                                                    | Rokort<br>rsigt Ny Tur S                                                                                                    | System<br>tatistik Administration                  | n Log ud                                                                                                    |                                                                                                    |
| versiqt >> Statisti<br>tatistik                                                                                                    | ik                                                                                                    | Over                                                                                                    | Rokort                                                                                                    | System<br>Latistik Administration                  | n Log ud                                                                                                    |                                                                                                    |
| ersiqt >> Statisti<br>tatistik<br>Alle Ture                                                                                                    | ik<br>Km pr. måned                                                                                                    | Over                                                                                                    | Rokort<br>rsigt Ny Tur S                                                                                                    | System<br>tatistik Administration<br>Alle Både Båd | n Log ud                                                                                                    |                                                                                                    |
| ersiqt >>Statisti<br>tatistik<br>Alle Ture<br>Navn/Nr.                                                                                                    | ik<br>Km pr. måned<br>Marianne Kriste                                                                                                    | Total km pr. m                                                                                                    | Rokort<br>rsigt Ny Tur S<br>åned Medlemmer<br>Slet                                                                                                    | System<br>tatistik Administration<br>Alle Både Båd | n Log ud                                                                                                    |                                                                                                    |
| ersigt >>Statisti<br>tatistik<br>Alle Ture<br>Navn/Nr.                                                                                                    | ik<br>Km pr. måned<br>Marianne Kriste<br>r Marianne Kriste                                                                                                    | Total km pr. m.<br>Isen (Søg) (                                                                                                    | Rokort<br>rsigt Ny Tur S<br>åned Medlemmer<br>Slet                                                                                                    | System<br>tatistik Administration                  | n Log ud                                                                                                    |                                                                                                    |
| ersiat >>Statisti<br>tatistik<br>Alle Ture<br>Navn/Nr.<br>Statistik for<br>Dato                                                                                                    | ik<br>Km pr. måned<br>Marianne Kriste<br>r Marianne Krist                                                                                                    | Total km pr. m.<br>nsen (Søg) (<br>kajak/Kano                                                                                                    | Rokort<br>rsigt Ny Tur S<br>åned Medlemmer<br>Slet<br>Tur                                                                                                    | System<br>tatistik Administration                  | n Log ud                                                                                                    | Km                                                                                                    |
| ersid >>Statisti<br>tatistik<br>Alle Ture<br>Navn/Nr. [<br>Statistik for<br>Dato<br>02-01-2009                                                                                                    | ik<br>Km pr. måned<br>Marianne Kriste<br>r Marianne Krist<br>9 12:00                                                                                                    | Total km pr. m<br>nsen (Søg) (<br>sensen<br>Kajak/Kano<br>206 Skarven                                                                                                    | Rokort<br>rsigt Ny Tur S<br>åned Medlemmer<br>Slet<br>Tur<br>Søen                                                                                                    | Alle Både Båd                                      | n Log ud<br>Note<br>Import                                                                                                    | <b>Km</b><br>12                                                                                                    |
| Alle Ture Navn/Nr. Statistik for Dato 02-01-2009 17-01-2009                                                                                                    | ik<br>Km pr. måned<br>Marianne Kriste<br>r Marianne Krist<br>9 12:00<br>9 12:00                                                                                                    | Total km pr. m<br>nsen Sog<br>ensen<br>Kajak/Kano<br>206 Skarven<br>206 Skarven                                                                                                    | Rokort<br>rsigt Ny Tur S<br>åned Medlemmer<br>Slet<br>Tur<br>Søen<br>Søen                                                                                                    | Alle Både Båd                                      | n Log ud<br>Note<br>Import<br>Import                                                                                                    | Кт<br>12<br>5                                                                                                    |
| Alle Ture<br>Navn/Nr.<br>Statistik for<br>Dato<br>02-01-2005<br>31-01-2005                                                                                                    | ik<br>Km pr. måned<br>Marianne Kriste<br>r Marianne Kriste<br>9 12:00<br>9 12:00<br>9 12:00                                                                                                    | Total km pr. m<br>sen Søg (<br>sensen<br>Kajak/Kano<br>206 Skarven<br>1 Tøffe                                                                                                    | Rokort<br>rsigt Ny Tur S<br>åned Medlemmer<br>Slet<br>Tur<br>Søen<br>Søen<br>Søen<br>Søen                                                                                                    | System<br>tatistik Administration                  | n Logud<br>Note<br>Import<br>Import<br>Import                                                                                                    | <b>Km</b><br>12<br>5<br>11                                                                                                    |
| Alle Ture<br>Statistik for<br>Dato<br>02-01-2009<br>07-01-2009<br>07-01-2009<br>07-03-2009                                                                                                    | ik<br>Km pr. måned<br>Marianne Kriste<br>r Marianne Krist<br>9 12:00<br>9 12:00<br>9 12:00<br>9 12:00                                                                                                    | Total km pr. m<br>nsen (Søg) (<br>ansen<br><b>Kajak/Kano</b><br>206 Skarven<br>206 Skarven<br>1 Toffe<br>999 Anden Båd                                                                                                    | Rokort<br>rsigt Ny Tur S<br>åned Medlemmer<br>Slet<br>Tur<br>Søen<br>Søen<br>Søen<br>Søen<br>Søen                                                                                                    | Alle Både Båd                                      | n Log ud<br>Note<br>Import<br>Import<br>Import                                                                                                    | <b>Km</b><br>12<br>5<br>11<br>13                                                                                                    |
| Alle Ture           Navn/Nr.           Statistik for           02-01-2009           17-01-2009           31-01-2009           31-01-2009           15-03-2009                                                                                                    | Km pr. måned<br>Marianne Kriste<br>r Marianne Kriste<br>2 12:00<br>2 12:00<br>2 12:00<br>2 12:00<br>2 12:00                                                                                                    | Total km pr. m<br>nsen Sog<br>ensen Kajak/Kano<br>206 Skarven<br>206 Skarven<br>1 Toffe<br>999 Anden Båd<br>206 Skarven                                                                                                    | Rokort<br>rsigt Ny Tur S<br>åned Medlemmer<br>Slet<br>Tur<br>Søen<br>Søen<br>Søen<br>Søen<br>Søen<br>Søen                                                                                                    | Alle Både Båd                                      | n Log ud<br>Note<br>Import<br>Import<br>Import<br>Import<br>Import                                                                                                    | Km<br>12<br>5<br>11<br>13<br>3<br>8                                                                                                    |
| rersint >> Statistit           tatistik           Alle Ture           Navn/Nr.           Statistik for           02-01-2006           31-01-2009           07-03-2005           05-03-2006           29-03-2005                                                                                                    | Km pr. måned<br>Marianne Kriste<br>r Marianne Kriste<br>9 12:00<br>9 12:00<br>9 12:00<br>9 12:00<br>9 12:00<br>9 12:00<br>9 12:00                                                                                                    | Total km pr. m.<br>Total km pr. m.<br>Isaga<br>Kajak/Kano<br>206 Skarven<br>1 Toffe<br>999 Anden Båd<br>206 Skarven<br>206 Skarven<br>206 Skarven                                                                                                    | Rokort<br>rsigt Ny Tur S<br>åned Medlemmer<br>Slet<br>Tur<br>Søen<br>Søen<br>Søen<br>Søen<br>Søen<br>Søen<br>Søen<br>Søen                                                                                                    | System<br>tatistik Administration                  | n Logud                                                                                                    | Km<br>12<br>5<br>11<br>13<br>8<br>8<br>10                                                                                                    |
| Version           version           Alle Ture           Navn/Nr.           Statistik for           Dato           02-01-2009           17-01-2009           31-01-2009           07-03-2009           05-03-2009           05-04-2009           05-04-2009                                                                                                    | Km pr. måned<br>Marianne Kriste<br>r Marianne Kriste<br>9 12:00<br>9 12:00<br>9 12:00<br>9 12:00<br>9 12:00<br>9 12:00<br>9 12:00                                                                                                    | Total km pr. m<br>Total km pr. m<br>nsen (Søg) (<br>ansen<br><b>Kajak/Kano</b><br>206 Skarven<br>206 Skarven<br>1 Toffe<br>999 Anden Båd<br>206 Skarven<br>206 Skarven<br>206 Skarven                                                                                                    | Rokort<br>rsigt Ny Tur S<br>åned Medlemmer<br>Slet<br>Tur<br>Søen<br>Søen<br>Søen<br>Søen<br>Søen<br>Søen<br>Søen<br>Søen<br>Søen<br>Søen<br>Søen                                                                                                    | Alle Både Båd                                      | n Log ud<br>Note<br>Import<br>Import<br>Import<br>Import<br>Import<br>Import<br>Import<br>Import                                                                                                    | Km<br>12<br>5<br>11<br>13<br>8<br>0<br>8                                                                                                    |
| Alle Ture           Navn/Nr.           Statistik for           02-01-2009           17-01-2009           17-01-2009           10-01-2009           15-03-2009           20-03-2009           05-04-2009           05-04-2009           05-04-2009           09-04-2009           09-04-2009           10-04-2019                                                                                                    | ik<br>Km pr. måned<br>Marianne Kriste<br>r Marianne Kriste<br>9 12:00<br>9 12:00<br>9 12:00<br>9 12:00<br>9 12:00<br>9 12:00<br>9 12:00<br>9 12:00                                                                                                    | Total km pr. m<br>nsen Sog<br>ensen<br>Kajak/Kano<br>206 Skarven<br>206 Skarven<br>1 Toffe<br>999 Anden Båd<br>206 Skarven<br>206 Skarven<br>1 Toffe<br>206 Skarven<br>1 Toffe                                                                                                    | Rokort<br>rsigt Ny Tur S<br>åned Medlemmer<br>Slet<br>Tur<br>Søen<br>Søen<br>Søen<br>Søen<br>Søen<br>Søen<br>Søen<br>Søen<br>Søen<br>Søen<br>Søen<br>Søen<br>Søen                                                                                                    | System<br>tatistik Administration                  | n Log ud<br>Note<br>Import<br>Import<br>Import<br>Import<br>Import<br>Import<br>Import<br>Import<br>Import                                                                                                    | Km<br>12<br>5<br>11<br>13<br>8<br>10<br>8<br>26                                                                                                    |
| rersint         >>Statistit           tatistik         Alle Ture           Navn/Nr.         Statistik for           02-01-2005         31-01-2005           31-01-2005         07-03-2005           05-03-2005         09-04-2005           09-04-2005         09-04-2005           10-04-2005         10-04-2005                                                                                                    | ik<br>Km pr. måned<br>Marianne Kriste<br>r Marianne Kriste<br>9 12:00<br>9 12:00<br>9 12:00<br>9 12:00<br>9 12:00<br>9 12:00<br>9 12:00<br>9 12:00<br>9 12:00<br>9 12:00                                                                                                    | Total km pr. m.<br>Total km pr. m.<br>Isagi (<br>sensen<br><b>Kajak/Kano</b><br>206 Skarven<br>206 Skarven<br>207 Skarven<br>206 Skarven<br>206 Skarven<br>206 Skarven<br>206 Skarven<br>206 Skarven<br>206 Skarven<br>206 Skarven<br>206 Skarven<br>206 Skarven<br>206 Skarven<br>206 Skarven<br>206 Skarven<br>206 Skarven<br>206 Skarven<br>206 Skarven<br>206 Skarven<br>206 Skarven<br>206 Skarven<br>207 Skarven<br>207 S                                                                                                    | Rokort<br>rsigt Ny Tur S<br>åned Medlemmer<br>Siet<br>Tur<br>Søen<br>Søen                                                                                                    | System<br>tatistik Administration                  | n Log ud                                                                                                    | Km<br>12<br>5<br>11<br>13<br>8<br>8<br>10<br>8<br>26<br>23                                                                                                    |
| Version           version           tatistik           Alle Ture           Navn/Nr.           Statistik for           Dato           02-01-2009           17-01-2009           07-03-2009           05-04-2009           05-04-2009           09-04-2009           09-04-2009           09-04-2009           10-04-2009           11-04-2009                                                                                                    | ik<br>Km pr. måned<br>Marianne Kriste<br>r Marianne Kriste<br>9 12:00<br>9 12:00<br>9 12:00<br>9 12:00<br>9 12:00<br>9 12:00<br>9 12:00<br>9 12:00<br>9 12:00<br>9 12:00<br>9 12:00<br>9 12:00                                                                                                    | Total km pr. m<br>Total km pr. m<br>nsen (Søg)<br>ansen<br>Kajak/Kano<br>206 Skarven<br>206 Skarven<br>206 Skarven<br>206 Skarven<br>206 Skarven<br>206 Skarven<br>1 Toffe<br>1 Toffe<br>1 Toffe<br>1 Toffe<br>2 Offe                                                                                                    | Rokort<br>rsigt Ny Tur S<br>åned Medlemmer<br>Slet<br>Tur<br>Søen<br>Søen<br>Søen<br>Søen<br>Søen<br>Søen<br>Søen<br>Søen<br>Søen<br>Søen<br>Søen<br>Søen<br>Søen<br>Søen                                                                                                    | Alle Både Båd                                      | n Log ud<br>Note<br>Import<br>Import<br>Import<br>Import<br>Import<br>Import<br>Import<br>Import<br>Import<br>Import<br>Import<br>Import<br>Import                                                                                                    | Km<br>12<br>5<br>11<br>13<br>8<br>0<br>8<br>26<br>23<br>22<br>22                                                                                                    |
| Alle Ture           Navn/Nr.           Statistik           Alle Ture           Navn/Nr.           Statistik for           02-01-2009           17-01-2009           07-03-2009           05-04-2009           05-04-2009           09-04-2009           10-04-2009           11-04-2009           11-04-2009           10-04-2009           10-04-2009           10-04-2009           10-04-2009           10-04-2009           10-04-2009           10-04-2009           10-04-2009           10-04-2009           10-04-2009           10-04-2009                                                                                                    | Km pr. måned<br>Marianne Kriste<br>r Marianne Kriste<br>9 12:00<br>9 12:00<br>9 12:00<br>9 12:00<br>9 12:00<br>9 12:00<br>9 12:00<br>9 12:00<br>9 12:00<br>9 12:00<br>9 12:00<br>9 12:00<br>9 12:00<br>9 12:00<br>9 12:00<br>9 12:00                                                                                                    | Total km pr. m<br>nsen Sog<br>ensen<br>Kajak/Kano<br>206 Skarven<br>206 Skarven<br>1 Tøffe<br>999 Anden Båd<br>206 Skarven<br>206 Skarven<br>206 Skarven<br>1 Tøffe<br>1 Tøffe<br>1 Tøffe<br>1 Tøffe<br>1 Tøffe<br>1 Tøffe<br>1 Tøffe<br>206 Skarven<br>206 Skarven                                                                                                    | Rokort<br>rsigt Ny Tur S<br>åned Medlemmer<br>Slet<br>Tur<br>Søen<br>Søen<br>Søe | System<br>tatistik Administration                  | n Log ud<br>Note<br>Import<br>Import<br>Import<br>Import<br>Import<br>Import<br>Import<br>Import<br>Import<br>Import<br>Import<br>Import<br>Import<br>Import                                                                                                    | Km<br>12<br>5<br>11<br>13<br>8<br>10<br>8<br>26<br>23<br>22<br>23<br>8<br>8<br>22<br>8<br>8<br>22<br>23<br>22<br>23<br>22<br>23<br>22<br>23<br>22<br>23<br>22<br>23<br>22<br>23<br>22<br>23<br>22<br>23<br>22<br>23<br>22<br>23<br>23 |
| Alle Ture           Statistik           Alle Ture           Navn/Nr.           Statistik for           02-01-2005           31-01-2005           02-01-2005           03-01-2005           03-01-2005           03-01-2005           03-01-2005           03-01-2005           03-04-2005           05-04-2005           10-04-2005           10-04-2005           19-04-2005           19-04-2005           19-04-2005                                                                                                    | ik<br>Km pr. måned<br>Marianne Kriste<br>r Marianne Kriste<br>9 12:00<br>9 12:00<br>9 12:00<br>9 12:00<br>9 12:00<br>9 12:00<br>9 12:00<br>9 12:00<br>9 12:00<br>9 12:00<br>9 12:00<br>9 12:00<br>9 12:00<br>9 12:00<br>9 12:00<br>9 12:00                                                                                                    | Total km pr. m.<br>Total km pr. m.<br>Isagi (<br>ensen<br><b>Kajak/Kano</b><br>206 Skarven<br>206 Skarven<br>207 (<br>1 Toffe<br>1 Toffe<br>206 Skarven<br>206 Skarven<br>207 (<br>1 Toffe<br>206 Skarven<br>206 Skarven<br>207 (<br>1 Toffe<br>206 Skarven<br>207 (<br>207 ( | Rokort<br>rsigt Ny Tur S<br>åned Medlemmer<br>Siet<br>Tur<br>Søen<br>Søen<br>Søe | System<br>tatistik Administration                  | n Log ud                                                                                                    | Km<br>12<br>5<br>11<br>13<br>8<br>8<br>10<br>8<br>26<br>23<br>22<br>23<br>22<br>8<br>8<br>3<br>5                                                                                                    |
| Alle Ture           Navn/Nr.           Statistik for Dato           02-01-2009           17-01-2009           17-01-2009           107-01-2009           107-01-2009           107-01-2009           01-01-2009           01-01-2009           01-04-2009           01-04-2009           10-04-2009           11-04-2009           11-04-2009           11-04-2009           12-04-2009           12-04-2009           12-04-2009           12-04-2009           12-04-2009           12-04-2009           12-04-2009           12-04-2009           12-04-2009           12-04-2009           12-04-2009           12-04-2009           13-04-2009           13-04-2009           13-04-2009           13-04-2009           13-04-2009           13-04-2009           13-04-2009           13-04-2009           13-04-2009           13-04-2009           13-04-2009           13-04-2009           14-04-2009           14-04-2009                                                                                                    | Km pr. måned<br>Marianne Kriste<br>r Marianne Kriste<br>2 12:00<br>2 12:00<br>2 12:00<br>2 12:00<br>2 12:00<br>2 12:00<br>2 12:00<br>2 12:00<br>2 12:00<br>2 12:00<br>2 12:00<br>2 12:00<br>2 12:00<br>2 12:00<br>2 12:00<br>2 12:00<br>2 12:00                                                                                                    | Total km pr. m<br>Total km pr. m<br>Isen Seg<br>Kajak/Kano<br>206 Skarven<br>206 Skarven<br>206 Skarven<br>206 Skarven<br>206 Skarven<br>206 Skarven<br>1 Toffe<br>1 Toffe<br>1 Toff                                                                                          | Rokort<br>rsigt Ny Tur S<br>åned Medlemmer<br>Slet<br>Tur<br>Søen<br>Søen<br>Søe | System<br>tatistik Administration                  | n Log ud                                                                                                    | Km<br>12<br>5<br>11<br>13<br>8<br>26<br>23<br>22<br>8<br>3<br>22<br>8<br>3<br>6<br>6                                                                                                    |
| versiot           xavn/Nr.           Statistik           Alle Ture           Navn/Nr.           Statistik for           Dato           02-01-2005           17-01-2005           07-03-2005           05-04-2005           05-04-2005           10-04-2005           11-04-2005           12-04-2005           12-04-2005           12-04-2005           12-04-2005           12-04-2005           12-04-2005           12-04-2005           12-04-2005           12-04-2005           12-04-2005           12-04-2005           12-04-2005           12-04-2005           12-04-2005           12-04-2005           12-04-2005           12-04-2005           12-04-2005           12-04-2005           12-04-2005           12-04-2005           12-04-2005           12-04-2005           12-04-2005           12-04-2005           12-04-2005           12-04-2005           12-04-2005           12-04-2005           12-04-2005 <td>Km pr. måned<br/>Marianne Kriste<br/>r Marianne Kriste<br/>2 12:00<br/>2 12:00<br/>2 12:00<br/>2 12:00<br/>2 12:00<br/>2 12:00<br/>2 12:00<br/>2 12:00<br/>2 12:00<br/>2 12:00<br/>2 12:00<br/>2 12:00<br/>2 12:00<br/>2 12:00<br/>2 12:00<br/>2 12:00<br/>2 12:00<br/>2 12:00<br/>2 12:00</td> <td>Total km pr. m<br/>nsen Sog<br/>Kajak/Kano<br/>206 Skarven<br/>206 Skarven<br/>206 Skarven<br/>1 Tøffe<br/>999 Anden Båd<br/>206 Skarven<br/>1 Tøffe<br/>1 Tøffe<br/>1 Tøffe<br/>1 Tøffe<br/>1 Tøffe<br/>1 Tøffe<br/>1 Tøffe<br/>206 Skarven<br/>999 Anden Båd<br/>999 Anden Båd</td> <td>Rokort rsigt Ny Tur S sigt Medlemmer Slet Tur Søen Søen Søen Søen Søen Søen Søen Søen</td> <td>System<br/>tatistik Administration<br/>Alle Både Båd</td> <td>n Log ud<br/>Note<br/>Import<br/>Import<br/>Import<br/>Import<br/>Import<br/>Import<br/>Import<br/>Import<br/>Import<br/>Import<br/>Import<br/>Import<br/>Import<br/>Import<br/>Import<br/>Import<br/>Import<br/>Import<br/>Import<br/>Import</td> <td>Km<br/>12<br/>5<br/>11<br/>13<br/>8<br/>10<br/>8<br/>26<br/>23<br/>22<br/>8<br/>3<br/>3<br/>22<br/>8<br/>3<br/>3<br/>6<br/>6<br/>6<br/>2</td>                                                                                                    | Km pr. måned<br>Marianne Kriste<br>r Marianne Kriste<br>2 12:00<br>2 12:00<br>2 12:00<br>2 12:00<br>2 12:00<br>2 12:00<br>2 12:00<br>2 12:00<br>2 12:00<br>2 12:00<br>2 12:00<br>2 12:00<br>2 12:00<br>2 12:00<br>2 12:00<br>2 12:00<br>2 12:00<br>2 12:00<br>2 12:00                                                                                                    | Total km pr. m<br>nsen Sog<br>Kajak/Kano<br>206 Skarven<br>206 Skarven<br>206 Skarven<br>1 Tøffe<br>999 Anden Båd<br>206 Skarven<br>1 Tøffe<br>1 Tøffe<br>1 Tøffe<br>1 Tøffe<br>1 Tøffe<br>1 Tøffe<br>1 Tøffe<br>206 Skarven<br>999 Anden Båd<br>999 Anden Båd                                                                                                    | Rokort rsigt Ny Tur S sigt Medlemmer Slet Tur Søen Søen Søen Søen Søen Søen Søen Søen                                                                                                    | System<br>tatistik Administration<br>Alle Både Båd | n Log ud<br>Note<br>Import<br>Import<br>Import<br>Import<br>Import<br>Import<br>Import<br>Import<br>Import<br>Import<br>Import<br>Import<br>Import<br>Import<br>Import<br>Import<br>Import<br>Import<br>Import<br>Import                                                                                                    | Km<br>12<br>5<br>11<br>13<br>8<br>10<br>8<br>26<br>23<br>22<br>8<br>3<br>3<br>22<br>8<br>3<br>3<br>6<br>6<br>6<br>2                                                                                                    |
| Alle Ture           Statistik           Alle Ture           Navn/Nr.           Statistik for           02-01-2005           31-01-2005           02-01-2005           03-01-2005           03-01-2005           03-01-2005           03-01-2005           03-04-2005           10-04-2005           10-04-2005           10-04-2005           10-04-2005           10-04-2005           10-04-2005           10-04-2005           10-04-2005           10-04-2005           10-04-2005           10-04-2005           10-04-2005           10-04-2005           10-04-2005           10-04-2005           10-04-2005           10-04-2005           10-04-2005           10-04-2005           10-04-2005           10-04-2005           10-04-2005           10-04-2005           10-04-2005           10-04-2005           10-04-2005           10-04-2005           10-04-2005           10-04-2005           10-04-2005           10-0                                                                                                    | Km pr. måned<br>Marianne Kriste<br>Marianne Kriste<br>12:00<br>12:00<br>12:00<br>12:00<br>12:00<br>12:00<br>12:00<br>12:00<br>12:00<br>12:00<br>12:00<br>12:00<br>12:00<br>12:00<br>12:00<br>12:00<br>12:00<br>12:00<br>12:00<br>12:00<br>12:00<br>12:00<br>12:00                                                                                                    | Total km pr. m.<br>Total km pr. m.<br>Isag<br>ensen<br><b>Kajak/Kano</b><br>206 Skarven<br>206 Skarven<br>206 Skarven<br>206 Skarven<br>206 Skarven<br>206 Skarven<br>206 Skarven<br>206 Skarven<br>206 Skarven<br>999 Anden Båd<br>209 Anden Båd<br>209 Skarven                                                                                                    | Rokort<br>rsigt Ny Tur S<br>åned Medlemmer<br>Siet<br>Tur<br>Søen<br>Søen                                                                                                    | System<br>tatistik Administration                  | n Log ud                                                                                                    | Km<br>12<br>5<br>11<br>13<br>8<br>8<br>10<br>8<br>26<br>23<br>22<br>23<br>22<br>23<br>23<br>22<br>23<br>3<br>6<br>6<br>6<br>23<br>3<br>23<br>23<br>23<br>23<br>23<br>23<br>23<br>23<br>23<br>23<br>23<br>2                            |
| Alle Ture           Navn/Nr.           Statistik           Alle Ture           Navn/Nr.           Statistik for           Dato           02-01-2009           17-01-2009           17-01-2009           10-03-2009           05-04-2009           05-04-2009           10-04-2009           10-04-2009           10-04-2009           10-04-2009           10-04-2009           10-04-2009           26-04-2009           26-04-2009           20-04-2009           20-04-2009           20-04-2009           10-04-2009           10-04-2009           10-04-2009           10-04-2009           10-04-2009           10-04-2009           10-04-2009           10-04-2009           26-04-2009           20-04-2009           20-04-2009           20-04-2009           20-04-2009           20-04-2009           20-04-2009           20-04-2009           20-04-2009           20-04-2009           20-04-2009           20-04-2009 </td <td>Km pr. måned<br/>Marianne Kriste<br/>r Marianne Kriste<br/>2 12:00<br/>2 12:00</td> <td>Total km pr. m<br/>Total km pr. m<br/>nsen Søg<br/>ensen<br/>Kajak/Kano<br/>206 Skarven<br/>206 Skarven<br/>206 Skarven<br/>206 Skarven<br/>206 Skarven<br/>206 Skarven<br/>1 Tøffe<br/>1 Tøffe<br/>1 Tøffe<br/>1 Tøffe<br/>1 Tøffe<br/>1 Tøffe<br/>1 Tøffe<br/>1 Tøffe<br/>206 Skarven<br/>999 Anden Båd<br/>999 Anden Båd<br/>999 Anden Båd<br/>206 Skarven<br/>999 Anden Båd<br/>206 Skarven</td> <td>Rokort rsigt Ny Tur S interview  interview  interview</td> <td>System<br/>tatistik Administration</td> <td>n Log ud</td> <td>Km<br/>12<br/>5<br/>11<br/>13<br/>8<br/>26<br/>23<br/>22<br/>8<br/>3<br/>22<br/>8<br/>3<br/>6<br/>6<br/>6<br/>2<br/>3<br/>22<br/>2<br/>2<br/>2<br/>2<br/>2<br/>2<br/>2<br/>2<br/>2<br/>2<br/>2<br/>2</td> | Km pr. måned<br>Marianne Kriste<br>r Marianne Kriste<br>2 12:00<br>2 12:00<br>2 12:00<br>2 12:00<br>2 12:00<br>2 12:00<br>2 12:00<br>2 12:00<br>2 12:00<br>2 12:00<br>2 12:00<br>2 12:00<br>2 12:00<br>2 12:00<br>2 12:00<br>2 12:00<br>2 12:00<br>2 12:00<br>2 12:00<br>2 12:00<br>2 12:00<br>2 12:00<br>2 12:00<br>2 12:00<br>2 12:00                                                                                                    | Total km pr. m<br>Total km pr. m<br>nsen Søg<br>ensen<br>Kajak/Kano<br>206 Skarven<br>206 Skarven<br>206 Skarven<br>206 Skarven<br>206 Skarven<br>206 Skarven<br>1 Tøffe<br>1 Tøffe<br>1 Tøffe<br>1 Tøffe<br>1 Tøffe<br>1 Tøffe<br>1 Tøffe<br>1 Tøffe<br>206 Skarven<br>999 Anden Båd<br>999 Anden Båd<br>999 Anden Båd<br>206 Skarven<br>999 Anden Båd<br>206 Skarven                                                                                                    | Rokort rsigt Ny Tur S interview  interview                                                                                                    | System<br>tatistik Administration                  | n Log ud                                                                                                    | Km<br>12<br>5<br>11<br>13<br>8<br>26<br>23<br>22<br>8<br>3<br>22<br>8<br>3<br>6<br>6<br>6<br>2<br>3<br>22<br>2<br>2<br>2<br>2<br>2<br>2<br>2<br>2<br>2<br>2<br>2<br>2                                                                 |
| Alle Ture           Navn/Nr.           Statistik           Alle Ture           Navn/Nr.           Statistik for           Dato           02-01-2009           17-01-2009           07-03-2009           05-04-2009           05-04-2009           10-04-2009           10-04-2009           10-04-2009           10-04-2009           25-04-2009           26-04-2009           26-04-2009           26-04-2009           26-04-2009           26-04-2009           26-04-2009           26-04-2009           26-04-2009           26-04-2009           26-04-2009           26-04-2009           26-04-2009           26-04-2009           26-04-2009           26-05-2009           26-05-2009                                                                                                    | Km pr. måned<br>Marianne Kriste<br>r Marianne Kriste<br>2 12:00<br>2 12:00 | Total km pr. m<br>nsen Sog<br>Kajak/Kano<br>206 Skarven<br>206 Skarven<br>206 Skarven<br>1 Tøffe<br>1 Tøffe<br>1 Tøffe<br>1 Tøffe<br>1 Tøffe<br>1 Tøffe<br>1 Tøffe<br>1 Tøffe<br>1 Tøffe<br>206 Skarven<br>999 Anden Båd<br>999 Anden Båd<br>209 Anden Båd<br>209 Anden Båd<br>206 Skarven                                                                                                    | Rokort rsigt Ny Tur S                                                                                                    | System<br>tatistik Administration<br>Alle Både Båd | n Log ud<br>Note<br>Import<br>Import<br>Im | Km<br>12<br>5<br>11<br>13<br>8<br>10<br>8<br>26<br>23<br>3<br>22<br>8<br>3<br>3<br>6<br>6<br>6<br>2<br>3<br>3<br>22<br>5<br>5                                                                                                    |
| Alle Ture           Statistik           Alle Ture           Statistik           Navn/Nr.           Statistik           Statistik           02-01-2005           31-01-2006           03-01-2009           03-01-2009           03-01-2009           03-01-2009           03-04-2009           15-03-2009           09-04-2009           10-04-2009           10-04-2009           10-04-2009           10-04-2009           10-04-2009           10-04-2009           10-04-2009           10-04-2009           10-04-2009           10-04-2009           10-04-2009           10-04-2009           10-04-2009           10-04-2009           10-04-2009           10-04-2009           10-04-2009           10-04-2009           10-04-2009           10-04-2009           10-04-2009           10-04-2009           10-04-2009           10-04-2009           10-04-2009           10-04-2009           10-04-2009           10-04-2009                                                                                                    | Km pr. måned<br>Marianne Kriste<br>Marianne Kriste<br>12:00<br>12:00                                                                                                    | Total km pr. m.<br>Total km pr. m.<br>Isagi<br>ensen<br><b>Kajak/Kano</b><br>206 Skarven<br>206 Skarven<br>206 Skarven<br>206 Skarven<br>206 Skarven<br>206 Skarven<br>206 Skarven<br>206 Skarven<br>999 Anden Båd<br>206 Skarven<br>999 Anden Båd                                                                                                    | Rokort<br>rsigt Ny Tur S<br>aned Medlemmer<br>Seen<br>Søen<br>Søen                                                                                                    | System<br>tatistik Administration                  | n Log ud                                                                                                    | Km<br>12<br>5<br>11<br>13<br>8<br>8<br>10<br>8<br>26<br>23<br>22<br>23<br>22<br>8<br>3<br>6<br>6<br>23<br>23<br>22<br>8<br>3<br>3<br>6<br>6<br>2<br>3<br>3<br>20<br>5<br>7                                                            |
| Persint         >>Statistit           tatistik         Alle Ture         Navn/Nr.           Statistik for         Dato         02-01-2009           02-01-2009         03-01-2009         03-01-2009           07-03-2009         03-01-2009         03-01-2009           07-03-2009         05-04-2009         05-04-2009           09-04-2009         10-04-2009         10-04-2009           19-04-2009         18-04-2009         18-04-2009           19-04-2009         26-04-2009         26-04-2009           27-04-2009         26-04-2009         20-04-2009           20-04-2009         04-05-2009         04-05-2009           04-05-2009         04-05-2009         06-05-2009           06-05-2009         06-05-2009         06-05-2009                                                                                                    | ik<br>Km pr. måned<br>Marianne Kriste<br>r Marianne Kriste<br>2 12:00<br>2 12:00<br>2 1                                                                                                    | Total km pr. m<br>Total km pr. m<br>nsen Søg]<br>ensen<br>Kajak/Kano<br>206 Skarven<br>206 Skarven<br>206 Skarven<br>206 Skarven<br>206 Skarven<br>1 Tøffe<br>1 Tøffe<br>1 Tøffe<br>1 Tøffe<br>1 Tøffe<br>1 Tøffe<br>1 Tøffe<br>1 Tøffe<br>206 Skarven<br>999 Anden Båd<br>999 Anden Båd<br>999 Anden Båd<br>206 Skarven<br>999 Anden Båd<br>206 Skarven<br>999 Anden Båd<br>206 Skarven<br>999 Anden Båd<br>206 Skarven<br>999 Anden Båd<br>206 Skarven                                                                                                    | Rokort rsigt Ny Tur S                                                                                                    | System<br>tatistik Administration                  | n Log ud<br>Note<br>Import<br>Import                                                                                                    | Km<br>12<br>5<br>11<br>13<br>8<br>26<br>23<br>22<br>8<br>3<br>22<br>8<br>3<br>6<br>6<br>6<br>6<br>6<br>6<br>2<br>3<br>20<br>0<br>5<br>7<br>0                                                                                          |
| versiot           >>Statisti           tatistik           Alle Ture           Navn/Nr.           Statistik for           Dato           02-01-2005           17-01-2005           29-03-2005           05-04-2005           05-04-2005           06-04-2005           10-04-2005           11-04-2005           12-04-2005           25-04-2005           26-04-2005           26-04-2005           26-04-2005           26-04-2005           26-04-2005           20-04-2005           20-04-2005           20-04-2005           20-04-2005           20-04-2005           20-04-2005           20-04-2005           20-04-2005           20-04-2005           20-04-2005           20-04-2005           20-04-2005           20-04-2005           20-05-2005           06-05-2005           10-05-2005           11-05-2005                                                                                                    | Km pr. måned<br>Marianne Kriste<br>r Marianne Kriste<br>2 12:00<br>2 12:00 | Total km pr. m<br>Total km pr. m<br>nsen Sog<br>Kajak/Kano<br>206 Skarven<br>206 Skarven<br>206 Skarven<br>1 Tøffe<br>1 Tøffe<br>1 Tøffe<br>1 Tøffe<br>1 Tøffe<br>1 Tøffe<br>1 Tøffe<br>1 Tøffe<br>206 Skarven<br>999 Anden Båd<br>999 Anden Båd<br>206 Skarven<br>999 Anden Båd<br>206 Skarven<br>999 Anden Båd<br>206 Skarven<br>999 Anden Båd<br>206 Skarven<br>999 Anden Båd<br>206 Skarven<br>999 Anden Båd<br>206 Skarven<br>999 Anden Båd<br>206 Skarven<br>999 Anden Båd<br>206 Skarven<br>999 Anden Båd<br>206 Skarven<br>206 Skarven<br>206 Skarven<br>207 Skarven<br>208 Skarven<br>208 Skarven<br>208 Skarven<br>209 Skarven<br>209 Skarven<br>209 Skarven<br>200 Skarven<br>200 Skarven<br>20                                                                                                    | Rokort sigt Ny Tur S                                                                                                    | System<br>tatistik Administration<br>Alle Både Båd | n Log ud<br>Note<br>Import<br>Import<br>Im | Km<br>12<br>5<br>11<br>13<br>8<br>10<br>8<br>26<br>23<br>3<br>22<br>8<br>3<br>3<br>22<br>8<br>3<br>3<br>6<br>6<br>6<br>6<br>2<br>3<br>3<br>22<br>8<br>3<br>3<br>20<br>5<br>7<br>7<br>10<br>8                                          |
| rersint         >>Statisti           tatistik         Alle Ture           Navn/Nr.         Statistik for           Statistik         O2-01-2005           31-01-2009         03-01-2009           02-01-2009         03-01-2009           03-01-2009         03-01-2009           03-01-2009         03-04-2009           05-03-2009         09-04-2009           10-04-2009         10-04-2009           10-04-2009         10-04-2009           10-04-2009         25-04-2009           25-04-2009         26-04-2009           02-05-2009         04-05-2009           04-05-2009         10-05-2009           10-05-2009         11-05-2009                                                                                                    | Km pr. måned<br>Marianne Kriste<br>Marianne Kriste<br>Marianne Kriste<br>12:00<br>12:00                                                                                                    | Total km pr. m.<br>Total km pr. m.<br>Isagi<br>ensen<br><b>Kajak/Kano</b><br>206 Skarven<br>206 Skarven<br>206 Skarven<br>206 Skarven<br>206 Skarven<br>206 Skarven<br>206 Skarven<br>206 Skarven<br>999 Anden Båd<br>209 Skarven<br>999 Anden Båd<br>206 Skarven<br>999 Anden Båd<br>206 Skarven<br>999 Anden Båd<br>206 Skarven<br>999 Anden Båd<br>10 Esrum<br>206 Skarven                                                                                                    | Rokort<br>rsigt Ny Tur S<br>aned Medlemmer<br>Søen<br>Søen                                                                                                    | System<br>tatistik Administration                  | n Log ud<br>Note<br>Import<br>Import                                                                                                    | Km<br>12<br>5<br>11<br>13<br>8<br>8<br>10<br>8<br>23<br>22<br>23<br>23<br>23<br>23<br>23<br>23<br>23<br>23                                                                                                    |
| Persint         >>Statistit           tatistik         Alle Ture         Navn/Nr.           Statistik for         Dato         02-01-2009           17-01-2005         31-01-2009           07-03-2009         05-04-2009           09-04-2009         09-04-2009           10-04-2009         10-04-2009           10-04-2009         10-04-2009           10-04-2009         26-04-2009           26-04-2009         26-04-2009           20-04-2009         20-04-2009           10-04-2009         10-05-2009           10-05-2009         11-05-2009           11-05-2009         11-05-2009           11-05-2009         11-05-2009                                                                                                    | ik<br>Km pr. måned<br>Marianne Kriste<br>r Marianne Kriste<br>2 12:00<br>2 12:00<br>2 1                                                                                                    | Total km pr. m<br>nsen Søg] (<br>ansen Søg] (<br>ansen Skarven 206 Skarven 206 Skarven 206 Skarven 206 Skarven 206 Skarven 206 Skarven 206 Skarven 1 Tøffe 1 Tøffe 1                                                                                                    | Rokort sigt Ny Tur S                                                                                                    | System<br>tatistik Administration                  | n Log ud<br>Note<br>Import<br>Import                                                                                                    | Km<br>12<br>5<br>11<br>13<br>8<br>26<br>23<br>22<br>8<br>3<br>22<br>8<br>3<br>6<br>6<br>6<br>6<br>6<br>6<br>6<br>6<br>2<br>3<br>3<br>20<br>0<br>5<br>7<br>7<br>10<br>0<br>8<br>7<br>7                                                 |

## Måneden

Viser km pr måned i indeværende år for den valgte roer.

| ESTUM SU                                                                                                    | Kaj<br>Ro                                                            | jakklubbe<br>kort Syste                                              | n Esrum Sø<br>em                                |                                                                          |
|----------------------------------------------------------------------------------------------------|----------------------------------------------------------------------|----------------------------------------------------------------------|-------------------------------------------------|--------------------------------------------------------------------------|
| <u>∕ersiqt</u> ≫Statistik                                                                                                    | Oversigt                                                             | NY TUR STATISTIK A                                                   | aministration Log ud                            |                                                                          |
| tatiatik                                                                                                    |                                                                      |                                                                      |                                                 |                                                                          |
|                                                                                                    | γ                                                                    | Ύ                                                                    |                                                 |                                                                          |
| Alle Ture Km pr. måned                                                                                                    | Total km pr. måned                                                   | Medlemmer Alle Băde                                                  | Băd                                             |                                                                          |
| Navn/Nr.                                                                                                    | Søg Slet                                                             |                                                                      |                                                 |                                                                          |
|                                                                                                    |                                                                      |                                                                      |                                                 |                                                                          |
| ıger: Marianne Kristensen                                                                                                    |                                                                      | Copyright © 2009 Cla                                                 | us Munk. All Rights Reserved.                   |                                                                          |
|                                                                                                    |                                                                      |                                                                      |                                                 |                                                                          |
| LEATIN SI                                                                                                    | Ka<br>Ro<br><sup>Oversigt</sup>                                      | jakklubbe<br>kort Syste<br><sub>Ny Tur</sub> statistik A             | n Esrum Sø<br>em<br>dministration Log ud        |                                                                          |
| versigt >> Statistik                                                                                                    | Kaj<br>Ro<br><sup>Oversigt</sup>                                     | jakklubbe<br>kort Syste<br><sub>Ny Tur</sub> Statistik A             | n Esrum Sø<br>em<br>dministration Log ud        |                                                                          |
| versiat >> Statistik<br>:tatistik<br>Alle Ture Km pr. måned                                                                                                    | Kaj<br>Ro<br>Oversigt                                                | jakklubbe<br>kort Syste<br>Ny Tur Statistik A<br>Medlemmer Alle Både | n Esrum Sø<br>em<br>dministration Log ud        |                                                                          |
| versigt >>Stalistik<br>tatistik<br>Alle Ture Km pr. måned<br>Navn/Nr. Marianne Kristen                                                                                                    | Ka<br>Ro<br>Oversigt<br>Total km pr. måned<br>sen Søg Slet           | jakklubbe<br>kort Syste<br>Ny Tur Statistik A<br>Medlemmer Alle Både | m Esrum Sø<br>dministration Log ud              |                                                                          |
| versiat >> Statistik<br>Alle Ture Km pr. måned<br>Navn/Nr. Marianne Kristen<br>Statistik for Marianne Kristen                                                                                                    | Kaj<br>Ro<br>Oversigt<br>Total km pr. måned<br>sen Søg Slet<br>nsen  | jakklubbe<br>kort Syste<br>Ny Tur Statistik A<br>Medlemmer Alle Både | n Esrum Sø<br>em<br>dministration Log ud        |                                                                          |
| versiot >>Statistik<br>tatistik<br>Alle Ture Km pr. måned<br>Navn/Nr. Marianne Kristen<br>Statistik for Marianne Kristen<br>Måned<br>Januar 2009<br>Marke 7000                                                                                                    | Ka<br>Ro<br>Oversigt<br>Total km pr. måned<br>sen [Søg] Slet<br>nsen | jakklubbe<br>kort Syste<br>Ny Tur Statistik A<br>Medlemmer Alle Både | m Esrum Sø<br>em<br>dministration Log ud        |                                                                          |
| versigt >>Statistik<br>ttatistik<br>Alle Ture Km pr. måned<br>Navn/Nr. Marianne Kristen<br>Statistik for Marianne Kristen<br>Måned<br>Januar 2009<br>Marts 2009<br>April 2009                                                                                                    | Ka<br>Ro<br>Oversigt<br>Total km pr. måned<br>sen Sog Slet<br>nsen   | jakklubbe<br>kort Syste<br>Ny Tur Statistik A<br>Medlemmer Alle Både | n Esrum Sø<br>em<br>dministration Log ud<br>Båd | Km<br>28<br>31<br>107                                                    |
| versigt >> Statistik<br>ttatistik<br>Alle Ture Km pr. måned<br>Navn/Nr. Marianne Kristen<br>Statistik for Marianne Kristen<br>Måned<br>Januar 2009<br>Marts 2009<br>Marts 2009<br>Marj 2009                                                                                                    | Ka<br>Ro<br>Oversigt<br>Total km pr. måned<br>sen Søg Slet<br>nsen   | jakklubbe<br>kort Syste<br>Ny Tur Statistik A<br>Medlemmer Alle Både | n Esrum Sø<br>em<br>dministration Log ud<br>Båd | Km<br>28<br>31<br>107<br>133<br>107                                      |
| versiqt >> Statistik<br>ttatistik<br>Alle Ture Km pr. måned<br>Navn/Nr. Marianne Kristen<br>Statistik for Marianne Kristen<br>Marta 2009<br>Marta 2009<br>Marta 2009<br>Juni 2009<br>Juni 2009                                                                                                    | Ka<br>Ro<br>Oversigt<br>Total km pr. måned<br>sen Søg Slet<br>nsen   | jakklubbe<br>kort Syste<br>Ny Tur Statistik A<br>Medlemmer Alle Både | n Esrum Sø<br>em<br>dministration Log ud<br>Båd | Km<br>28<br>31<br>107<br>133<br>107<br>120                               |
| versid >>Statistik<br>tatistik<br>Alle Ture Km pr. måned<br>Navn/Nr. Marianne Kristen<br>Statistik for Marianne Kristen<br>Marts 2009<br>April 2009<br>Marts 2009<br>April 2009<br>Juni 2009<br>Juni 2009<br>Juli 2009<br>August 2009<br>September 2009                                                            | Ka<br>Ro<br>Oversigt<br>Total km pr. måned<br>sen Søg Slet<br>nsen   | jakklubbe<br>kort Syste<br>Ny Tur Statistik A<br>Medlemmer Alle Både | n Esrum Sø<br>em<br>dministration Log ud<br>Båd | Km<br>28<br>31<br>107<br>133<br>107<br>120<br>64<br>97                   |
| versid >>Statistik<br>tatistik<br>Alle Ture Km pr. måned<br>Navn/Nr. Marianne Kristen<br>Statistik for Marianne Kristen<br>Marts 2009<br>Marts 2009<br>Marts 2009<br>Maj 2009<br>Juli 2009<br>Juli 2009<br>September 2009<br>Oktober 2009                                                                          | Ka<br>Ro<br>Oversigt<br>Total km pr. måned<br>sen Søg Slet<br>nsen   | jakklubbe<br>kort Syste<br>Ny Tur Statistik A<br>Medlemmer Alle Både | n Esrum Sø<br>em<br>dministration Log ud<br>Båd | Km<br>28<br>31<br>107<br>133<br>107<br>120<br>64<br>97<br>27             |
| versid >>Statistik<br>tatistik<br>Alle Ture Km pr. måned<br>Navn/Nr. Marianne Kristen<br>Statistik for Marianne Kristen<br>Marts 2009<br>Marts 2009<br>Marts 2009<br>Juni 2009<br>Juli 2009<br>Juli 2009<br>August 2009<br>September 2009<br>November 2009<br>November 2009<br>November 2009                       | Ka<br>Ro<br>Oversigt<br>Total km pr. måned<br>sen Søg Slet<br>nsen   | jakklubbe<br>kort Syste<br>Ny Tur Statistik A<br>Medlemmer Alle Både | n Esrum Sø<br>dministration Log ud              | Km<br>28<br>31<br>107<br>133<br>107<br>120<br>64<br>97<br>27<br>15<br>27 |
| versid >> Statistik<br>tatistik<br>Alle Ture Km pr. måned<br>Navn/Nr. Marianne Kristen<br>Statistik for Marianne Kristen<br>Marts 2009<br>April 2009<br>Marts 2009<br>April 2009<br>Juni 2009<br>Juni 2009<br>Juli 2009<br>August 2009<br>September 2009<br>Oktober 2009<br>December 2009<br>December 2009<br>Ialt | Ka<br>Ro<br>Oversigt<br>Total km pr. måned<br>sen Sog Slet<br>nsen   | jakklubbe<br>kort Syste<br>Ny Tur Statistik A<br>Medlemmer Alle Både | n Esrum Sø<br>dministration Log ud              | Km<br>28<br>31<br>107<br>133<br>107<br>120<br>64<br>97<br>27<br>15       |

## Total km pr.måned

Viser km pr måned i indeværende år for alle roere tilsammen. Der er også en graf, der viser fordelingen.

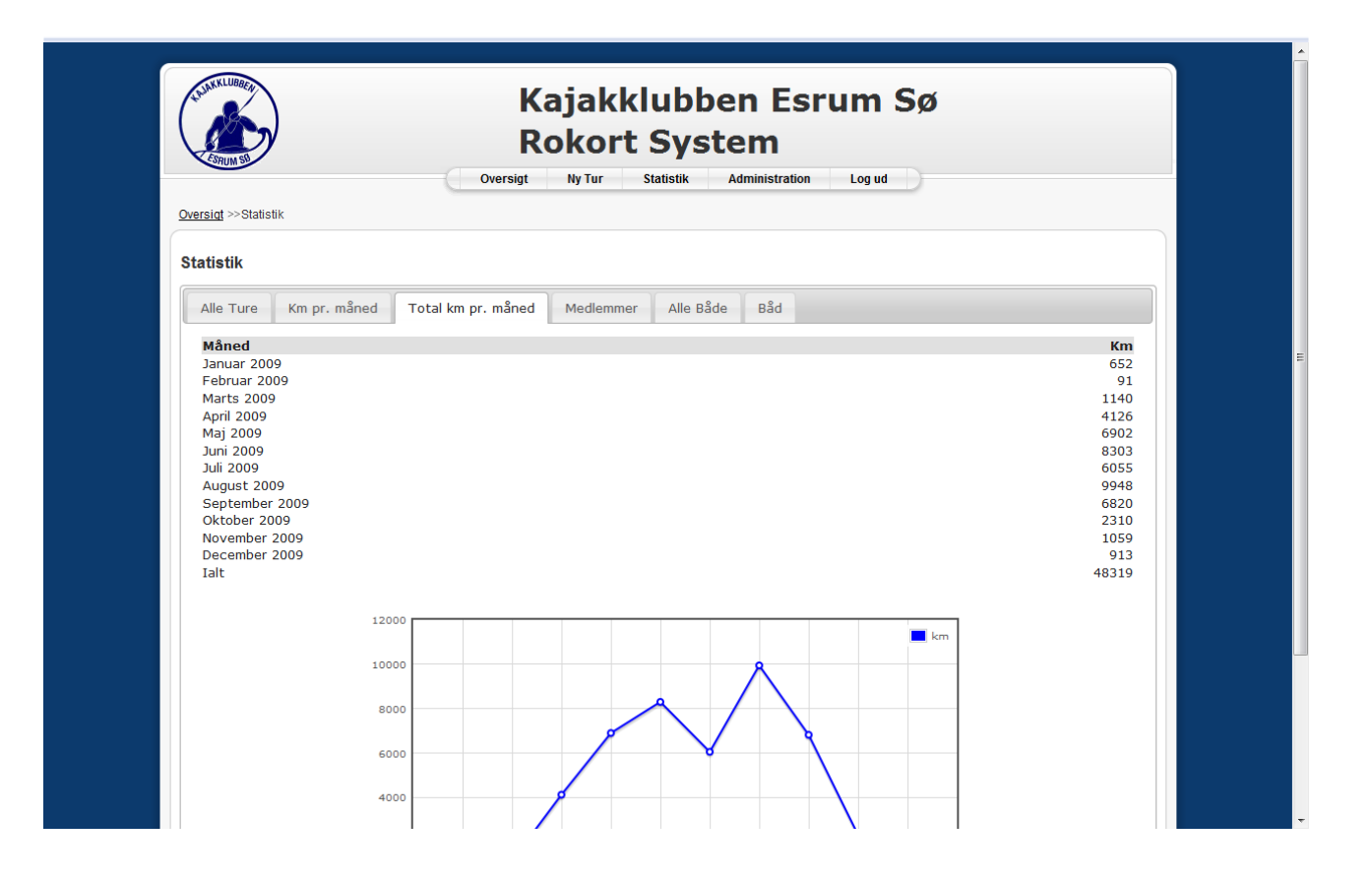

## Medlemmer

Viser totalt antal roede km i indeværende år fordelt på medlemmer.

| ESTUM SU                 | Kajakklubben Esrum Sø<br>Rokort System                  |          |
|--------------------------|---------------------------------------------------------|----------|
| <u>rsiqt</u> >>Statistik |                                                         |          |
| atistik                  |                                                         |          |
| Alle Ture                | Km pr. måned Total km pr. måned Medlemmer Alle Både Båd |          |
| Nr.                      | Navn                                                    | Km i alt |
| 1                        | Jens Lyk-Jensen                                         | 2685     |
| 2                        | Jakob Dan Jensen                                        | 1800     |
| 3                        | Uwe Lundberg                                            | 1699     |
| 4                        | Bjarne Winsløw                                          | 1550     |
| 5                        | <u>Ninna Krogh Andersen</u>                             | 1331     |
| 6                        | Kim Adalbert Meldgaard                                  | 1242     |
| 7                        | Poul Nymark Jørgensen                                   | 1205     |
| 8                        | Kasper Østerbye                                         | 1181     |
| 9                        | <u>Nils Jørgensen</u>                                   | 1132     |
| 10                       | Christina Thorholm                                      | 1005     |
| 11                       | Jørgen Christian Nielsen                                | 937      |
| 12                       | Sigurd Ildvedsen                                        | 925      |
| 13                       | <u>Gitte Dalsborg Madsen</u>                            | 901      |
| 14                       | Michael Krebs Lange                                     | 865      |
| 15                       | Jakob Wieghorst                                         | 862      |
| 16                       | Anders Thor Lundberg                                    | 852      |
| 17                       | Christian Madsen                                        | 845      |
| 18                       | Marianne Kristensen                                     | 756      |
| 19                       | Henrik Numelin                                          | 742      |
| 44.5                     | Malone Uperth                                           | 741      |

## Både

Viser totalt antal roede km i indeværende år fordelt på både.

| ESRUM SA                |                       |                               | m      |      |       |
|-------------------------|-----------------------|-------------------------------|--------|------|-------|
| <u>ersiqt</u> >>Statist | lik                   |                               | Logu   |      |       |
| tatistik                |                       |                               |        |      |       |
| Alle Ture               | Km pr. måned Total km | pr. måned Medlemmer Alle Både | Båd    |      |       |
| Kajak/ka                | no Navn               | Model                         | Klasse | Ture | Km    |
| 999                     | Anden Båd             |                               | Ingen  | 714  | 15826 |
| <u>91</u>               | Sortanden             | Cobra                         | Gul    | 127  | 2169  |
| <u>153</u>              | Bramgåsen             | Coastline                     | Grøn   | 143  | 1281  |
| <u>170</u>              | Blishønen             | Tirana                        | Gul    | 111  | 1148  |
| <u>244</u>              | Topskarven            | Elio Bull                     | Gul    | 107  | 1075  |
| <u>95</u>               | Fjørgyn               | Swift-Racing+                 | Gul    | 76   | 924   |
| <u>5</u>                |                       |                               | Privat | 59   | 899   |
| <u>179</u>              | Knortegåsen           | Cobrato                       | Rød    | 53   | 821   |
| <u>110</u>              | Høner                 | Tracer                        | Gul    | 71   | 792   |
| <u>154</u>              | Brushanen             | Coastrunner                   | Grøn   | 70   | 781   |
| <u>138</u>              | Freja                 | Alevin                        | Gul    | 83   | 765   |
| <u>174</u>              |                       |                               | Privat | 50   | 753   |
| <u>245</u>              | Taffelanden           | Elio Bull                     | Gul    | 74   | 743   |
| <u>69</u>               | Grågåsen              | Legato                        | Gul    | 53   | 711   |
| <u>142</u>              | Gråanden              | Marathon                      | Gul    | 75   | 661   |
| <u>168</u>              | Blid                  | Alevin                        | Gul    | 68   | 626   |
| 235                     | Pibesvanen            | Coastline                     | Grøn   | 58   | 616   |
| <u>92</u>               | Lappedykkeren         | Thorn                         | Gul    | 51   | 588   |
| 206                     | Skarven               | Bull                          | Gul    | 56   | 579   |
|                         |                       |                               |        |      |       |

## Administration

System administration bruges til opsætning af rokort systemet mv.

Kræver login.